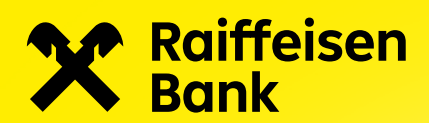

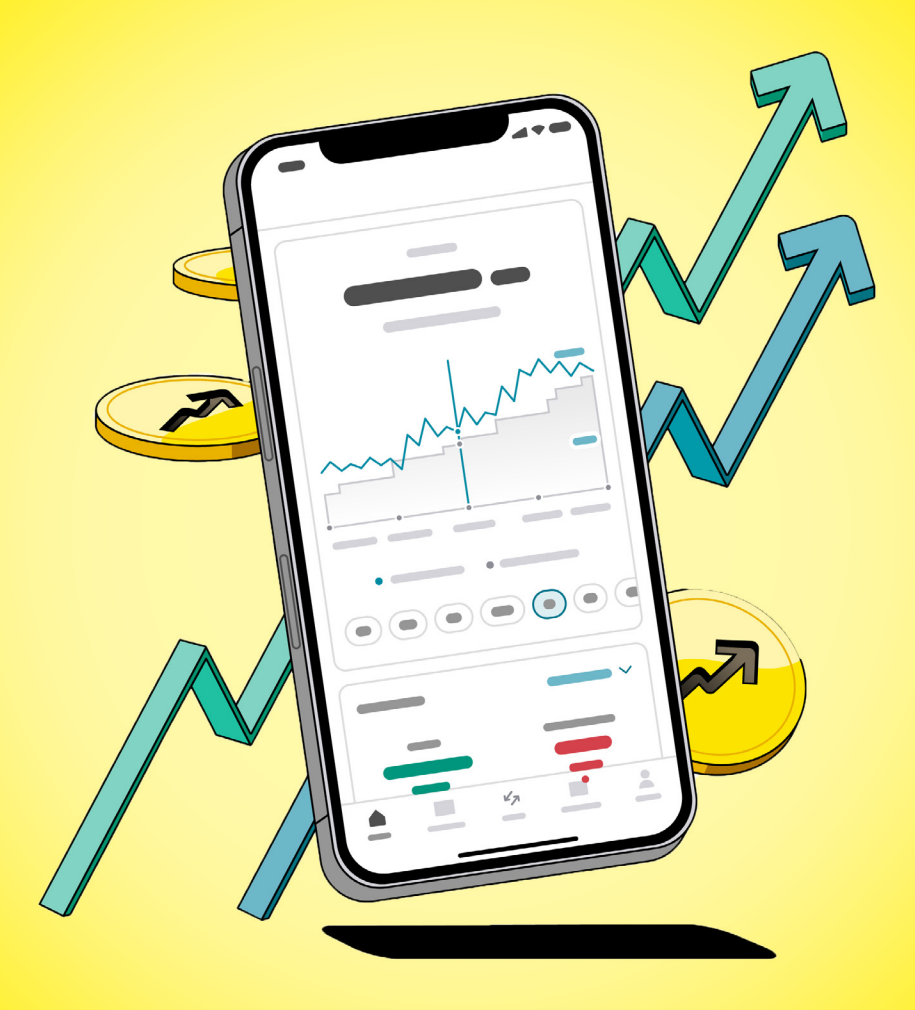

# Raiffeisen investice pro klienty, kteří si chtějí založit další investiční smlouvu v aplikaci

**Aplikace Raiffeisen investice** 

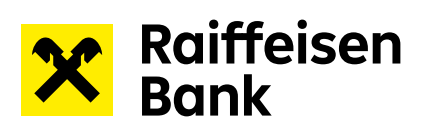

## Obsah

| Založení další investiční smlouvy v aplikaci | 3 |
|----------------------------------------------|---|
| Založení investiční smlouvy                  | 4 |
| Vložení peněz na investiční účet             | 7 |
| Vyhledání cenného papíru                     | 8 |

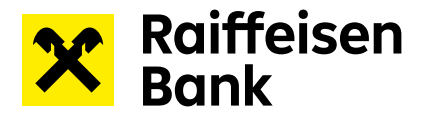

#### Založení další investiční smlouvy v aplikaci

- 1) Rozklikněte sekci s názvem smlouvy v horní části obrazovky a vyberte z nabídky možnost "Založit novou investiční smlouvu"
- 2) Následně vyberte novou investiční smlouvu, kterou chcete uzavřít. Na výběr můžete mít jednu nebo více možností. Pokud již jednu ze smluv máte uzavřenu, tak se Vám v nabídce nezobrazí.
- 3) Před založením investiční smlouvy si musíte vybrat jaký druh smlouvy si založíte:

Níže je vysvětlení/přiblížení jednotlivých smluv:

Smlouva pro běžné investování slouží pro vytvoření finanční rezervy na cokoliv. Můžete snadno investovat a vkládat či vybírat peníze z investičního účtu flexibilně bez omezení

Dlouhodobý investiční produkt se zaměřuje výhradně na potřeby klientů, kteří si chtějí zajistit důstojný příjem v penzi a zároveň využít daňového zvýhodnění.

Pokud máte na výběr více typů smluv, tak si je můžete postupně založit všechny.

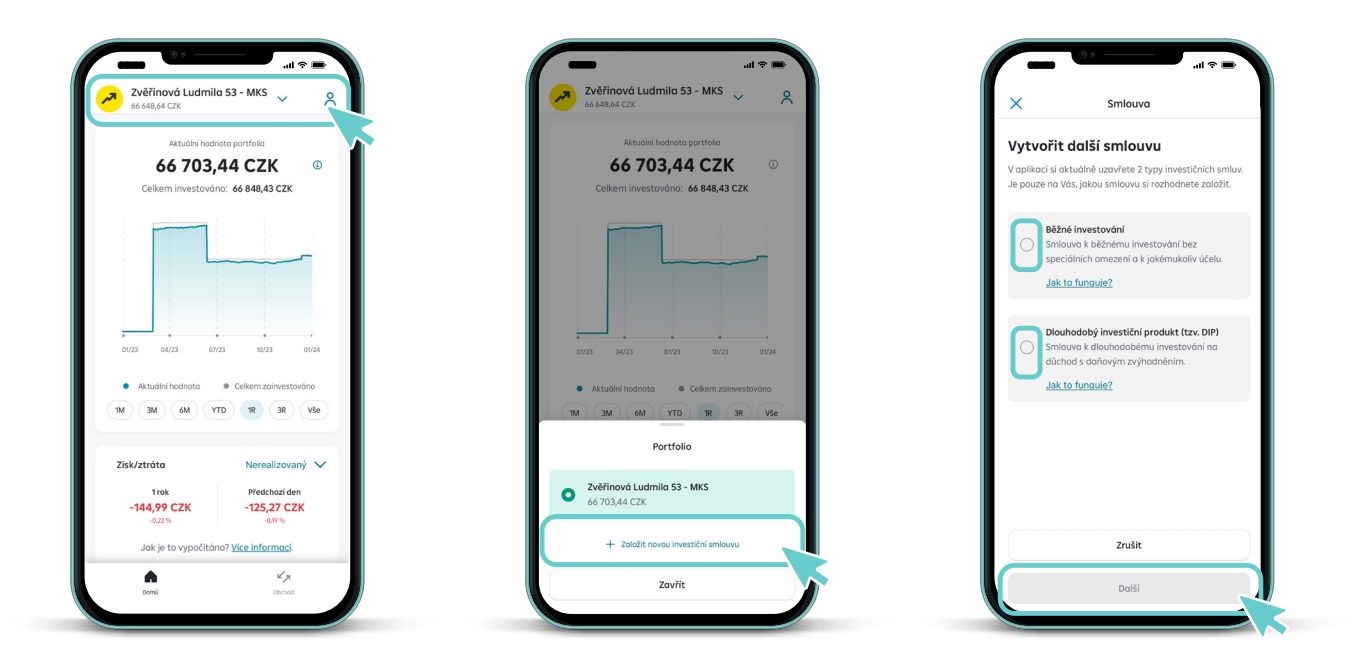

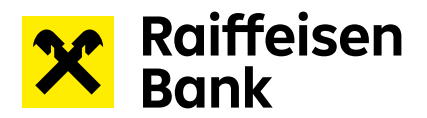

#### Založení investiční smlouvy

Nacházíte se v prvním kroku založení investiční smlouvy – Kontrola osobních údajů. Aplikace Vám u každého milníku ukáže, co máte za sebou a co Vás ještě čeká. Celý proces by Vám měl zabrat nejvýše 10 minut.

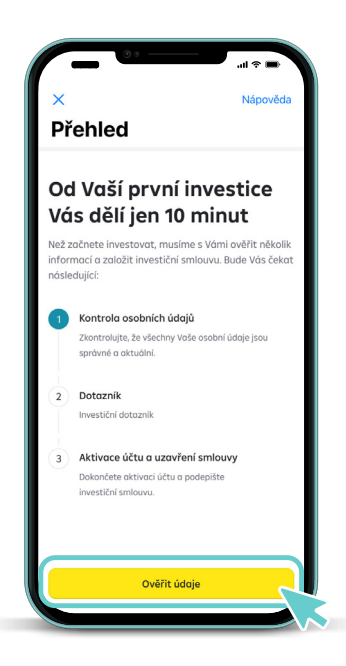

1) Nejprve zkontrolujte osobní údaje a doplňte povinné údaje.

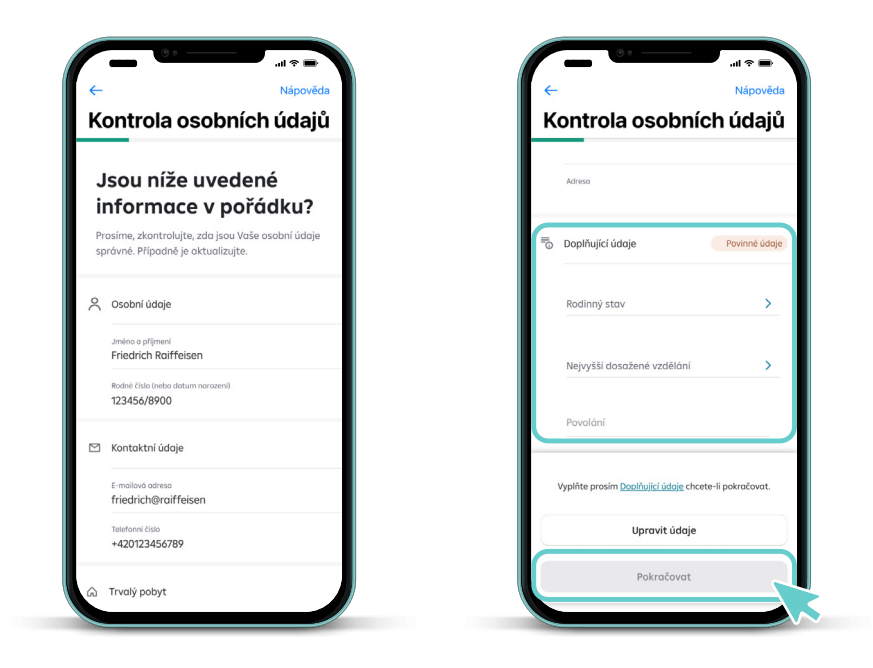

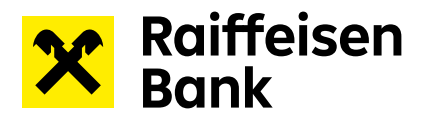

2) Dále přistupte k vyplnění investičního dotazníku.

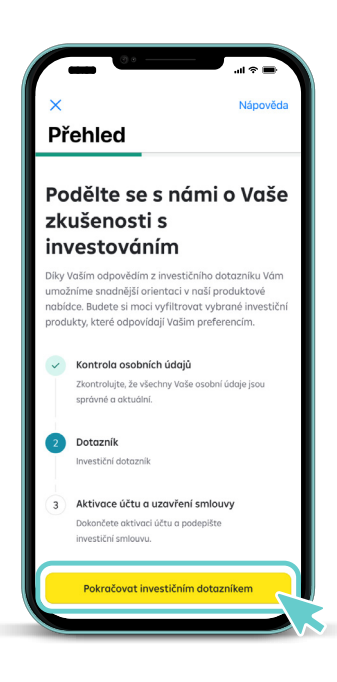

3) Po vyplnění investičního dotazníku Vás čeká už jenom poslední krok – aktivace účtu a uzavření investiční smlouvy.

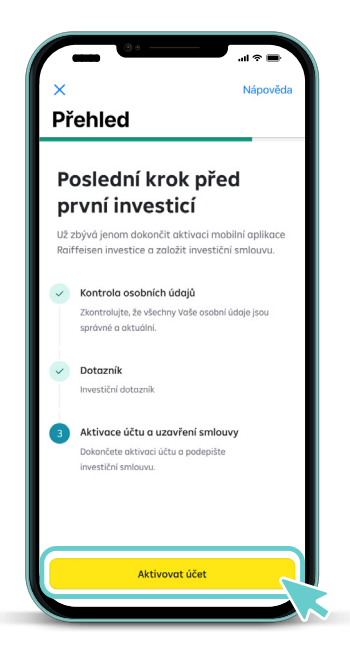

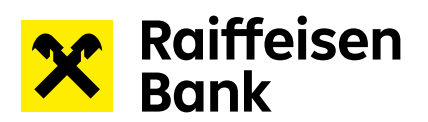

 Následuje založení běžných investičních účtů. Aplikace Raiffeisen investice nabízí bezplatné založení 3 základních investičních účtů v CZK, EUR a USD.

| Aktivace                                                                         | e účtů                                                                                                    |                                              |
|----------------------------------------------------------------------------------|----------------------------------------------------------------------------------------------------|----------------------------------------------|
| Vytvořit                                                                         | hotovostní                                                                                                    | účet                                         |
| Níže uvedené hoto<br>v různých měnách.<br>výchozí měnou, ve<br>všechny informace | wostní účty Vám umožní<br>. Měna hlavního účtu je z<br>které bude aplikace zob<br>e (zůstatek, zisky a ztráty | investova1<br>ároveň<br>razovat<br>1, atd.). |
| Vaše hotovostní u                                                                | účty                                                                                                    |                                              |
| Primární účet<br>CZK                                                             |                                                                                                    |                                              |
| Další účet<br>EUR                                                                |                                                                                                    |                                              |
| Další účet<br>USD                                                                |                                                                                                    |                                              |
|                                                                                  |                                                                                                    |                                              |
|                                                                                  |                                                                                                    |                                              |

5) Přečtěte si všechny dokumenty spojené se založením investiční smlouvy a vyplněním investičního dotazníku. Pokud se všemi dokumenty souhlasíte, přejetím prstu uvedené dokumenty podepíšete.

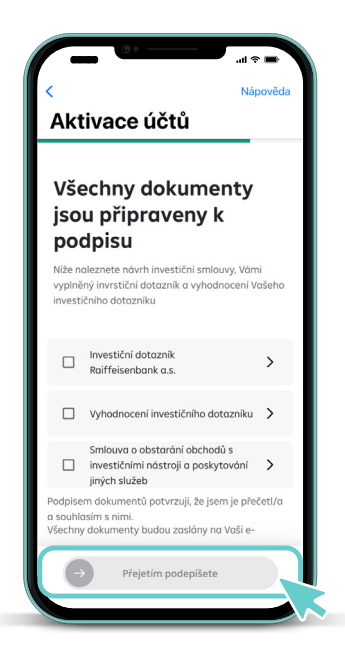

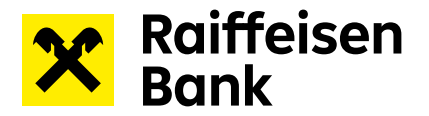

6) Jakmile všechny dokumenty odsouhlasíte a podepíšete přejetím prstu, je proces založení investiční smlouvy z Vaší strany hotový. Teď je řada na nás, abychom všechno zpracovali a Vaši smlouvu Vám založili. Tato operace většinou nezabere více než 30 vteřin, ale příležitostně může trvat i déle. Pokud nechcete čekat, můžete z aplikace odejít. O aktivaci účtu Vás budeme informovat e-mailem.

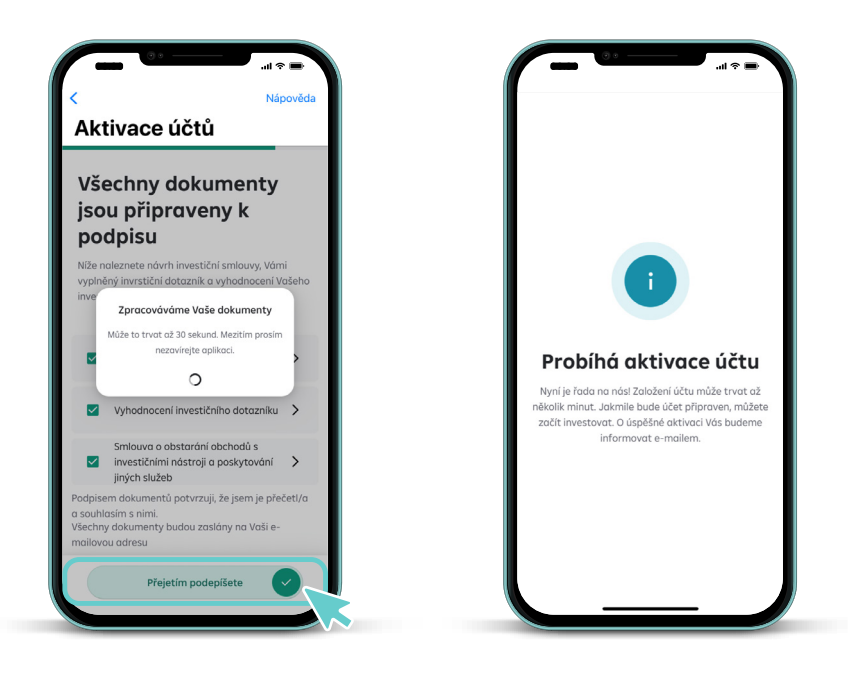

#### Vložení peněz na investiční účet

Úspěšně jste založili investiční smlouvu a aktivovali aplikaci Raiffeisen investice. Nyní zbývá poslat peníze na Váš investiční účet a můžete začít investovat. Nově si můžete v sekci **ÚČTY** vybrat z následujích možností, jak nafinancovat Váš běžný investiční účet. Můžete využít předvyplněné jednorázové nebo pravidelné platby z Vašeho Raiffeisen mobilního bankovnictví, či možnosti zobrazit si platební údaje potřebné k převodu peněz.

| Účty                       |             |                                                                                       |                          |
|----------------------------|-------------|---------------------------------------------------------------------------------------|--------------------------|
| ZŮSTATEK V CZK             |             | ► züstatek v czk<br>603,55 czк                                                        |                          |
| 03,33 CZK                  |             | •••                                                                                   |                          |
| •••                        |             | Zůstatek k závěru dne                                                                 | 1 126,41 Kč              |
| atek k závěru dne          | 1 126,41 Kč | Zústatek pro hotovostní převo                                                         | dy 603,55 Kč             |
| tek pro hotovostní převody | 603,55 Kč   |                                                                                       |                          |
| tek pro investování        | 603,55 Kč   | Zůstatek pro investování                                                              | 603,55 Kč                |
| čtu 65                     | 257409002   | Τγρ ρříkaz                                                                            | zu -                     |
| inky                       | 5500 🖻      | Jednorázová platba<br>Provedte jednorázovou platbu prostřed<br>mobilního bankovnictví | nictvím svého Raiffeisen |
| + Vklad peně               | z 🖓 Výběr   | Zobrazit údaje k platbě<br>Zobrazte si všechny potřebné informace                     | e k Vaší platbě          |
|                            | -           | Pravidelná platba                                                                     |                          |

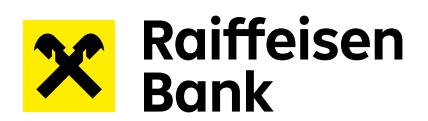

### Vyhledání cenného papíru

Pro vyhledání cenných papírů a následně i jejich nákup/prodej využijte samostatný manuál dostupný ZDE.

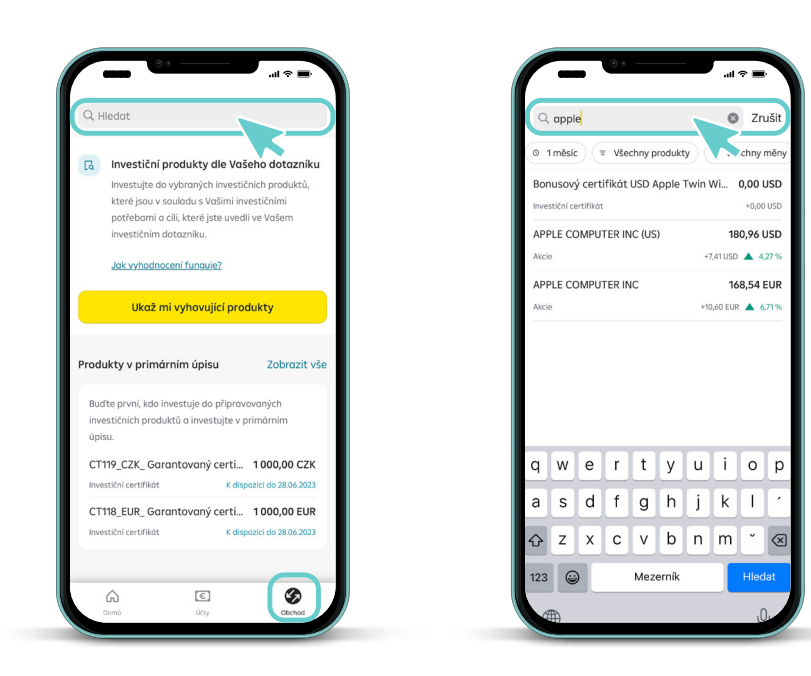